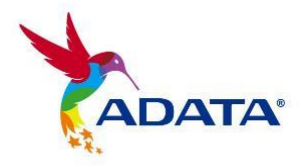

# **User's Guide**

# ADATA<sup>®</sup> SSD Toolbox Software

(Version 4.0)

© 2023 ADATA Technology Co., Ltd. All rights reserved. All trademarks, logos and product names are the property of their respective owners.

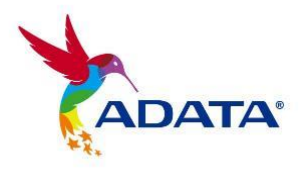

# **Revision History**

| Date       | Revision | Description                                                                                                    |
|------------|----------|----------------------------------------------------------------------------------------------------|
| 2014/01/28 | 1.0      | Initial release                                                                                                    |
| 2021/02/01 | 2.0      | UI redesign                                                                                                    |
| 2022/08/31 | 3.0      | <ul> <li>Add new features(Benchmark/CloneDrive)</li> <li>Add new OS support</li> <li>Adjust some copy according to the new version UI.</li> </ul> |
| 2023/12/07 | 4.0      | Removed CloneDrive                                                                                                    |

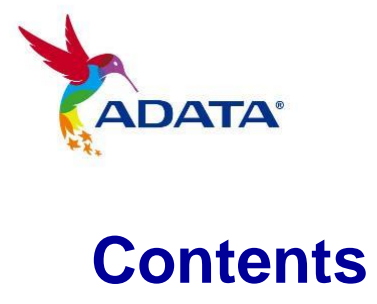

| . 2    |
|--------|
| 2<br>2 |
| 3      |
| 3      |
| 4      |
| 4      |
| 4      |
| 4      |
| 5      |
| 5      |
| 5      |
| 6      |
| 6      |
| 7      |
| 7      |
| 7      |
| 8      |
| 8      |
| 8      |
| 9      |
| . 10   |
| -      |

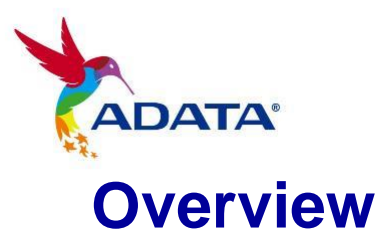

## **Introduction**

ADATA SSD Toolbox is a user-friendly GUI for obtaining disk information and changing disk settings. Additionally, it can help improve the performance and endurance of your SSD.

#### Notice

- ADATA Toolbox is only for use with ADATA SSD products.
- Please back up your data before updating firmware or erasing the SSD.
- Some situations may result in the drive becoming un-detected. For example, when "Hot-Plug" is disabled in the BIOS setup.
- Some functions will not be supported if the drive is not an ADATA product.

## System Requirements

- Supported operating systems include Windows 7/8.1/10/11.
- Minimum 10MB of free capacity is required to run this program.

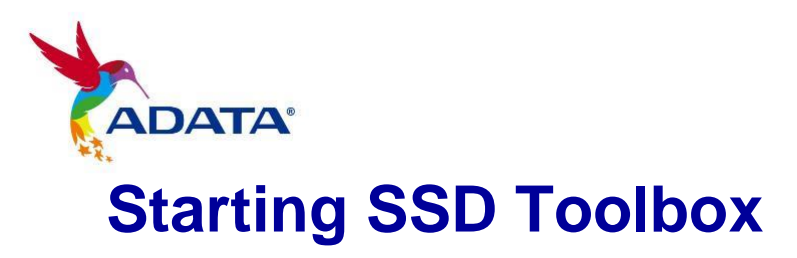

You can download ADATA SSD Toolbox from ADATA's official website. Unzip the file and double-click "SSDTool.exe" to start.

All functions are categorized into six sub-screens, including Drive Information, Diagnostic Scan, Utilities, System Optimization, System Information, and Benchmark. When you run ADATA SSD Toolbox, the main screen will automatically display drive information screen.

# **Drive Information Screen**

In this screen, you can see detailed information on the selected drive.

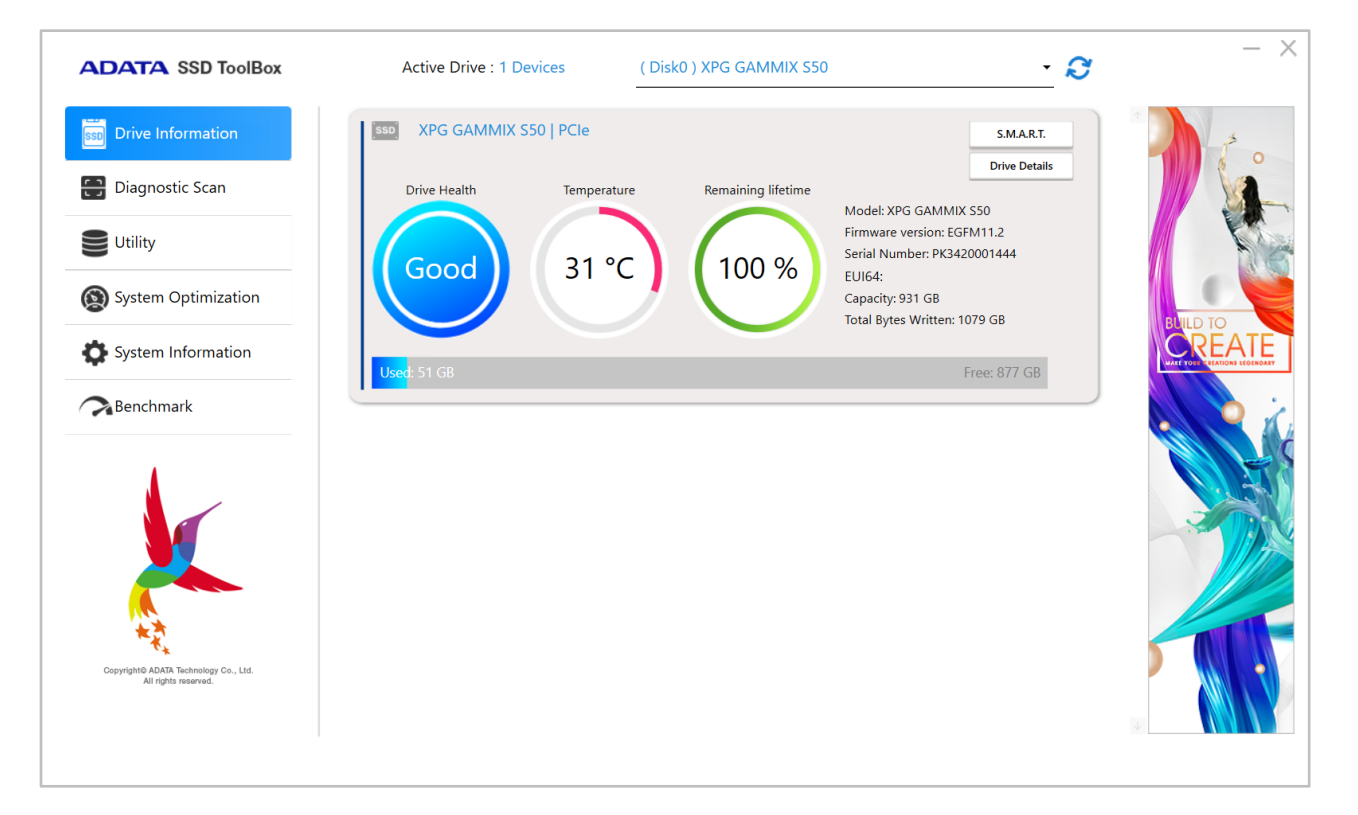

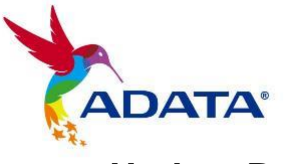

#### Update Button

If an external hard drive is connected, you must click the Update button to update the drop-down menu.

#### Select a Drive

Simply choose any SSD on the drop-down list. A drive dashboard will appear accordingly. You may also navigate dashboards of all installed drives with the scroll bar on the right.

#### **Drive Dashboard**

The Drive dashboard displays the information including Drive Health, Temperature, Remaining Lifetime, Model, Firmware Version, Serial Number, Capacity, and TBW\*. (Some modules may not support the Total Bytes Written function)

The blue bar on the left side of column indicates the present drive you have selected.

\*TBW :Total Bytes Written

#### S.M.A.R.T. Button

Click the "S.M.A.R.T." button to reveal the S.M.A.R.T. table, which shows self-monitoring, analysis and reporting technology attributes on the selected drive. Different brands of SSD may not support all S.M.A.R.T. attributes.

#### **Drive Details Button**

Click the "Drive Details" button to check in-depth technical information about the drive. Other values will be displayed when using other ADATA products.

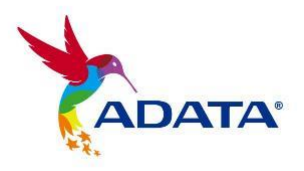

# **Diagnostic Scan**

Only supports Onboard SSD at this time. There are two diagnostic scan options available.

| ADATA SSD ToolBox                                             | Active Drive : 1 Devices                                                                                          | ( Disk0 ) XPG GAMMIX S50                                                                    | ~ <b>Q</b>        | - ×                                                  |
|---------------------------------------------------------------|----------------------------------------------------------------------------------------------------|---------------------------------------------------------------------------------------------|-------------------|------------------------------------------------------|
| B Drive Information                                           | Diagnostic Scan                                                                                                   |                                                                                             |                   |                                                      |
| Diagnostic Scan                                               | SSD XPG GAMMIX S50   PCIe                                                                                         |                                                                                             |                   |                                                      |
| Utility                                                       | Select Scan mode :                                                                                                |                                                                                             |                   |                                                      |
| System Optimization                                           | Quick Diagnostic Scan                                                                                             |                                                                                             |                   |                                                      |
| System Information                                            | This function scans small parts of ti<br>test). The run time is usually under<br>O Full Diagnostic Scan           | he drive's surface (area is vendor-specific and there is a two minutes.                     | time limit on the | BUILD TO<br>CREATE<br>MALE TOUL & FLATIONS LEGENDARY |
| Benchmark                                                     | This function scans the entire disk :<br>gigabyte per minute for modern di<br>The run time is longer than the qui | surface, with no time limit. (Hundreds of minutes, appro<br>rives.)<br>ick diagnostic scan. | ximately one      |                                                      |
|                                                               | 100 %                                                                                                    |                                                                                             | 100 %             |                                                      |
|                                                               |                                                                                                    | Star                                                                                        | rt Cancel         |                                                      |
|                                                               |                                                                                                    |                                                                                             |                   |                                                      |
|                                                               |                                                                                                    |                                                                                             |                   |                                                      |
| ***                                                           |                                                                                                    |                                                                                             |                   |                                                      |
| Copyrightë ADATA Technology Co., Ltd.<br>All rights reserved. |                                                                                                    |                                                                                             |                   |                                                      |
|                                                               |                                                                                                    |                                                                                             |                   |                                                      |

#### **Quick Diagnostics**

This option will run a basic test on free space of the selected drive. It may take several minutes.

#### **Full Diagnostics**

This option will run a read test on all used space of the selected drive, and run a write test on all free space of the selected drive.

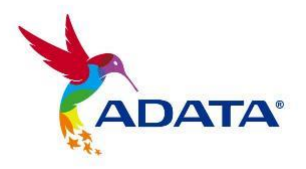

# **Utilities**

There are multiple services on the Utilities screen, include Security Erase, FW update, Toolbox Upgrade and Export Log.

| ADATA SSD ToolBox                                           | Active Drive : 1 Devices      | ( Disk0 ) XPG GAMMIX S50                     | · 2                                                                          | - ×      |
|-------------------------------------------------------------|-------------------------------|----------------------------------------------|------------------------------------------------------------------------------|----------|
| B Drive Information                                         | Utility                       |                                              |                                                                              |          |
| 📑 Diagnostic Scan                                           | SSD XPG GAMMIX S50   PCle     |                                              |                                                                              |          |
| Utility                                                     | Security Erase                | a on the selected SSD so that the data canno | at he recovered. This function cannot run                                    |          |
| System Optimization                                         | on boot drives.               |                                              |                                                                              | BUILD TO |
| System Information                                          |                               |                                              | Start                                                                        |          |
| Benchmark                                                   |                               |                                              |                                                                              |          |
| 4                                                           | Firmware Update               | Toolbox Upgrade                              | Export Log                                                                   |          |
|                                                             | Firmware Version:<br>EGFM11.2 | Current Version:<br>6.00.00                  | Export System Info, Identify<br>Table and S.M.A.R.T. Table as a<br>text log. |          |
| **                                                          | Check Update                  | Check Update                                 | Export                                                                       |          |
| Copyright ADAM Technology Co., Ltd.<br>All rights reserved. |                               |                                              |                                                                              |          |
|                                                             |                               |                                              |                                                                              |          |

#### **Security Erase**

Security Erase permanently clears all data on the selected SSD so that the data cannot be recovered. The function cannot run on boot.

Unlocking Security Erase while ADATA SSD is Security Locked, Use a thirdparty tool to unlock.

Unlock Password: ADATA

#### Notice

- Please remove all of partitions before running Security Erase.
- Do not disconnect the SSD while security erase is running. Doing so will result in the

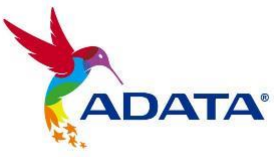

SSD becoming security locked.

- This action will delete all data on the drive, and restore the drive to its factory default.
- Running Security Erase will reduce the lifespan of the drive. Use this function only when necessary.

#### FW Update

It will link to the corresponding download page for the SSD Firmware directly, allowing you to download the latest FW version.

#### Toolbox Upgrade

Click the CHECK UPDATE button to download the latest version of this software.

#### Export Log

Click the Export button to download System Info, Identify Table and S.M.A.R.T. Table as a text log.

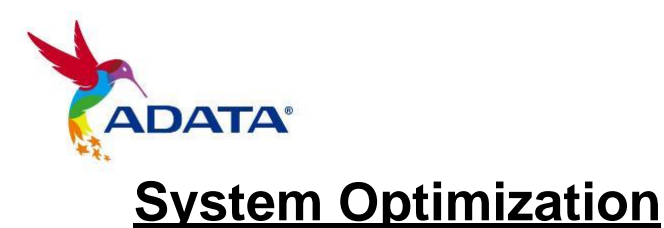

There are two way to optimize the selected SSD : SSD Optimization

and OS Optimization.

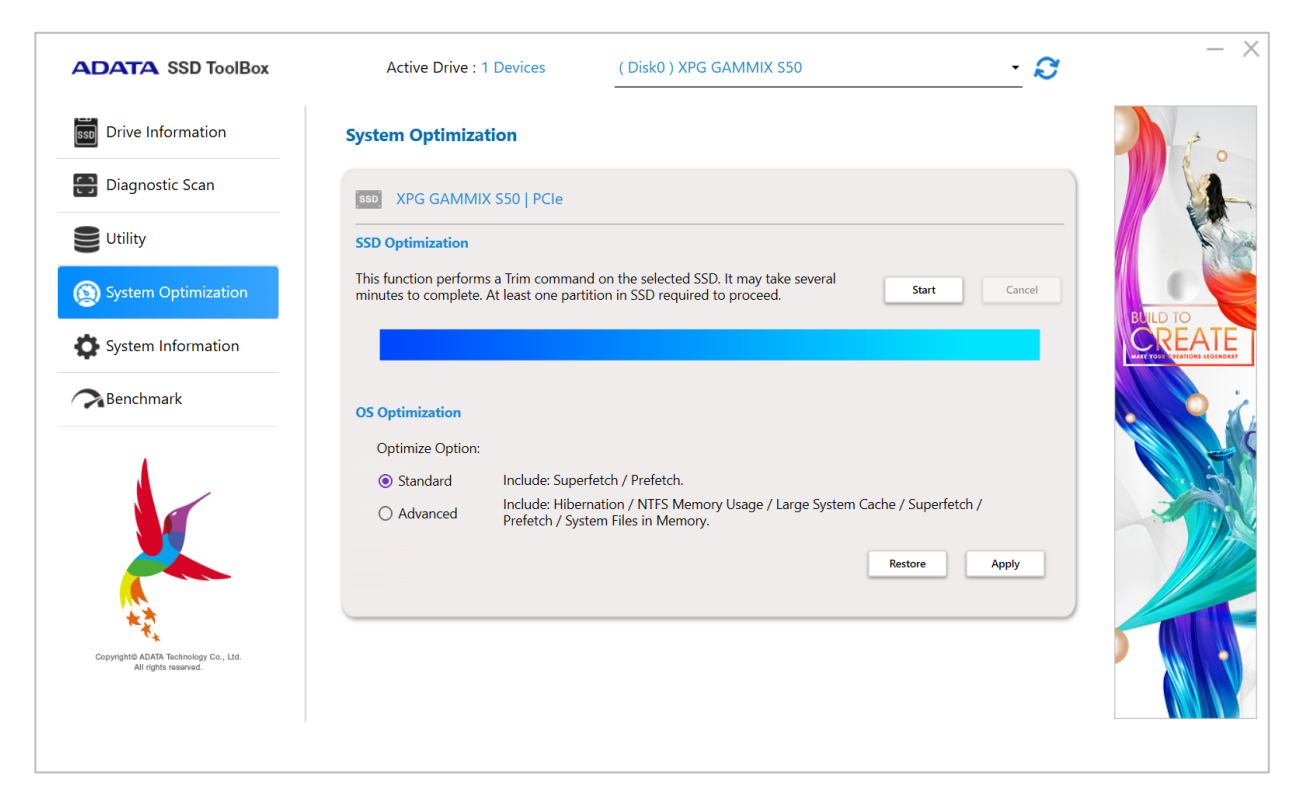

#### **SSD Optimization**

SSD Optimization provides Trim service on free space of selected drive. \*It is recommended to run SSD optimization once a week.

#### **OS Optimization**

**Standard** – Some settings will be changed for Basic OS Optimization, including Superfetch, Prefetch, and Automatic Defragmentation.

**Advanced** – Some settings will be changed for Advanced OS Optimization including Hibernation, NTFS Memory Usage, Large System Cache, Superfetch, Prefetch, and System File in Memory.

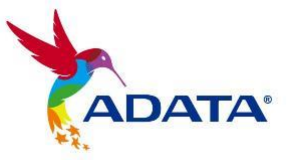

# **System Information**

Displays current system information, links to seek official help, user manual download (SSD Toolbox), and SSD product registration.

| ADATA SSD ToolBox                                             | Active Drive : 1 Devices                    | ( Disk0 ) XPG GAMMIX S50                                                                    | - <i>S</i>                                                                                                 | - × |
|---------------------------------------------------------------|---------------------------------------------|---------------------------------------------------------------------------------------------|----------------------------------------------------------------------------------------------------|-----|
| B Drive Information                                           | System Information                          |                                                                                             |                                                                                                    |     |
| 🕀 Diagnostic Scan                                             | Current version                             | 6.00.00                                                                                     |                                                                                                    |     |
| Utility                                                       | OS:<br>CPU:<br>Usable RAM:                  | Microsoft Windows 11 家用版 64 位元<br>11th Gen Intel(R) Core(TM) i7-1165G7 @ 2.80GF<br>16005 MB | Ηz                                                                                                    |     |
| System Optimization                                           | Base Board Model:<br>Base Board Vendor:     | Intel Corporation                                                                           |                                                                                                    |     |
| System Information                                            | BIOS version:                               | BCTGL357.0048.2020.1118.2111                                                                |                                                                                                    |     |
| Benchmark                                                     | Help                                        | User Manual                                                                                 | Register Link                                                                                              |     |
|                                                               | Find way to help and troubleshoot problems. | Download the detailed operation guide book.                                                 | Register your ADATA SSD to<br>have full access to download<br>free software and more detailed<br>support ! |     |
| <b>*</b>                                                      | GO                                          | GO                                                                                          | GO                                                                                                    |     |
| Copyright@ ADATA Technology Co., Ltd.<br>All rights reserved. |                                             |                                                                                             |                                                                                                    |     |
|                                                               |                                             |                                                                                             |                                                                                                    |     |

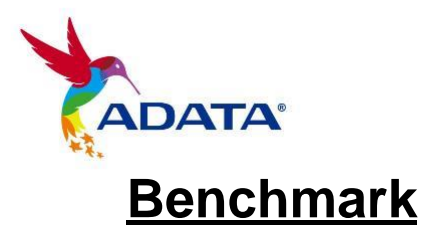

The Benchmark function allows you to perform read and write tests on ADATA SSDs. Press the Start button on the right and wait a few seconds for the test to complete.

| ADATA SSD ToolBox                                              | Active Drive : 1 Devices                                                               | ( Disk0 ) XPG GAMMIX S50                                                                      | - <i>Q</i>                       | - ~                                     |
|----------------------------------------------------------------|----------------------------------------------------------------------------------------|-----------------------------------------------------------------------------------------------|----------------------------------|-----------------------------------------|
| Drive Information                                              | Benchmark                                                                              |                                                                                               |                                  | 1 0                                     |
| Diagnostic Scan                                                | SSD XPG GAMMIX S50   PCIe                                                              |                                                                                               |                                  |                                         |
| Utility                                                        |                                                                                        |                                                                                               |                                  |                                         |
| System Optimization                                            | 100 %                                                                                  | <u> </u>                                                                                      | 100 %                            |                                         |
| System Information                                             | Sequential read Sequent                                                                | tial write Random read                                                                        | Random write                     | CREATE<br>WATE YOUR CELATIONS EEGENDARY |
| Benchmark                                                      | 5006.56 MB/s 44                                                                        | 16.91 <sub>MB/s</sub> 921.88 <sub>MB/s</sub>                                                  | 646.94 MB/s                      |                                         |
| Copyright & AGRAT Technology Co., Ltd.<br>All rights reserved. | Test results are for reference only. Perfor<br>speeds are based on tests conducted wit | nance may vary depending on motherboards, C<br>h the software and platform officially stated. | PUs, and M.2 slots used. The SSD |                                         |

- 1: Select the drive to be tested
- 2. Number of tests.
- 3: Start test
- 4: Progress display
- 5: Performance test result of SSD

#### **Notice**

- Test results are for reference only.
- Performance may vary depending on motherboards, CPUs, and M.2 slots used.
- The SSD speeds are based on tests conducted with the software and platform officially stated.

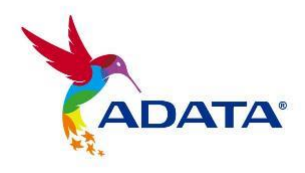

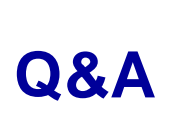

If there is some problem when using the toolbox, please contact our service center via <a href="https://www.adata.com/en/support/">https://www.adata.com/en/support/</a>